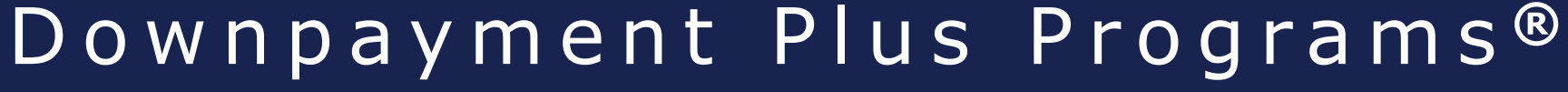

COMMUNITY INVESTMENT OPERATIONS

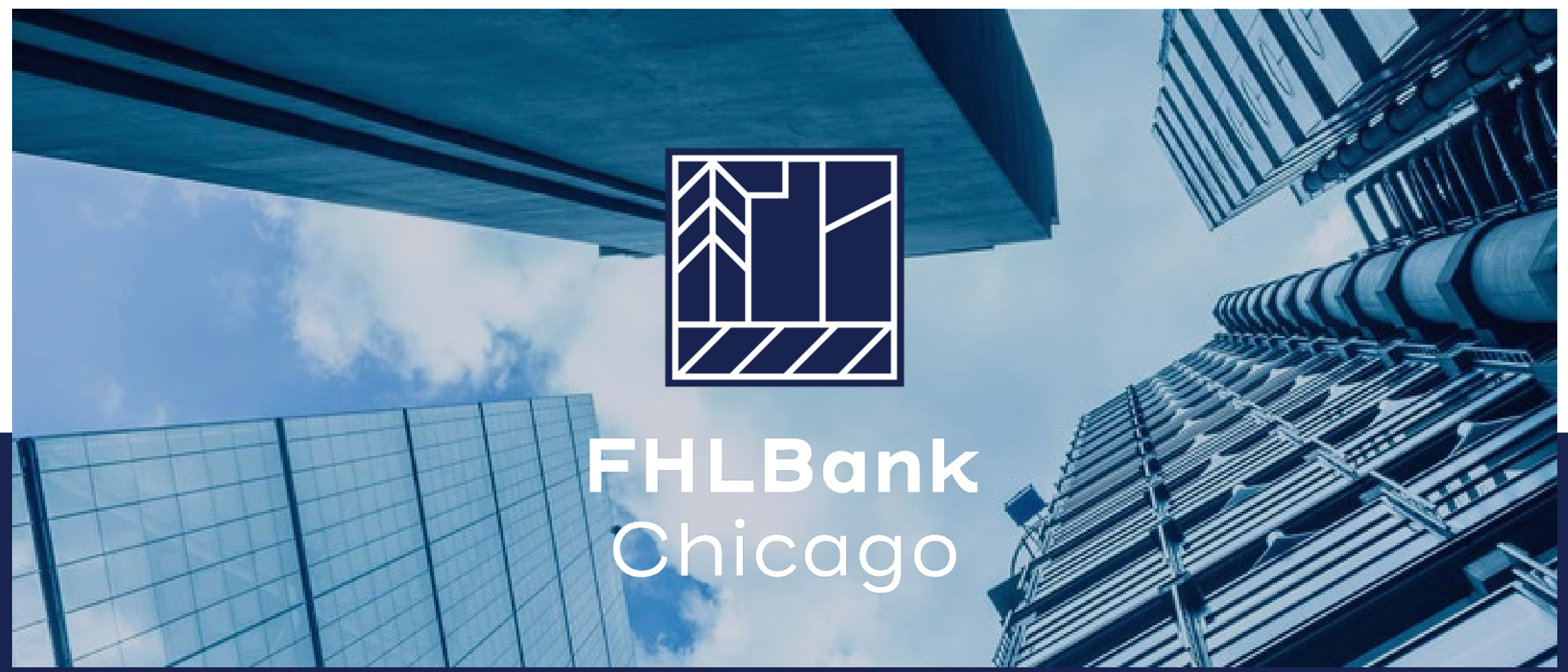

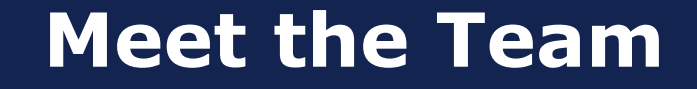

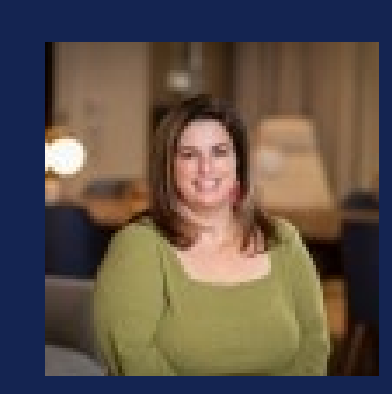

Becky Pagano

DPP Manager rpagano@fhlbc.com

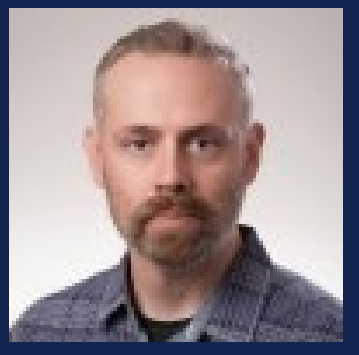

Jeremy Smith

DPP Operations jsmith@fhlbc.com

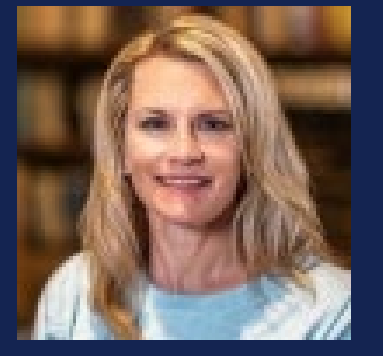

Angie Ashlaw

DPP Operations aashlaw@fhlbc.com

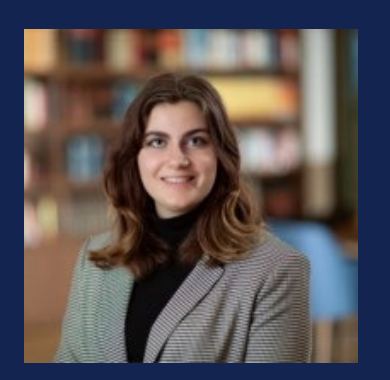

Kait Decker

DPP Operations kdecker@fhlbc.com

## **Questions?**

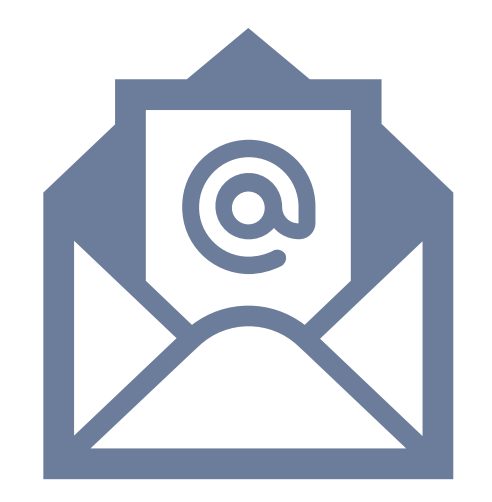

GoToWebinar question feature

Follow-up questions to <u>dpp@fhlbc.com</u>

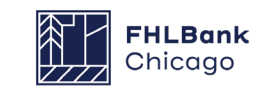

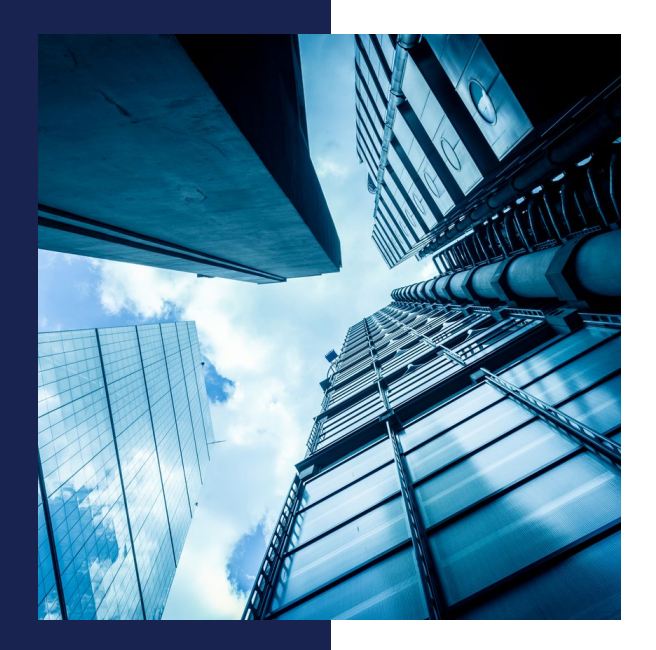

## Agenda

2025 Program Overview

- Program Details
- Program Requirements

NEW DPP Online Overview

- Enhanced Member Experience
- On Screen Guidance
- DPP Home Page Tour
- Navigation
- Resources
- Next Steps

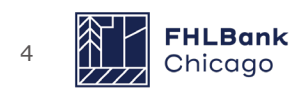

## 2025 Program Overview

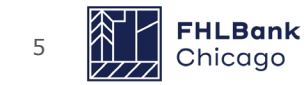

## **Programs and Funding**

### DPP

- \$1,000 net homebuyer contribution
- Originated and/or funded by FHLBank Chicago Member

## **DPP Advantage**

- <u>No</u> \$1,000 net homebuyer contribution
- Non-Profit originates and funds the first mortgage

DPP and DPP Advantage: The 2025 DPP per-member limit is \$1M (each program) Parent holding companies owning two or more Bank Members are limited to a maximum of \$2M (each program) in DPP funds.

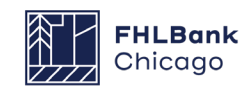

## **Program Overview**

- Year-round programs with a **\$1 million** limit
- Max grant is lesser of **\$10,000** or **25%** of the first mortgage amount
- Forgiven 1/60<sup>th</sup> per month over 5 years
- Household income ≤ 80% AMI
- **\$1,000** net homebuyer contribution (not for DPP Advantage)
- No more than **\$250** cash back at close
- Homebuyer Education and Counseling Requirement
- Property in any state member does business

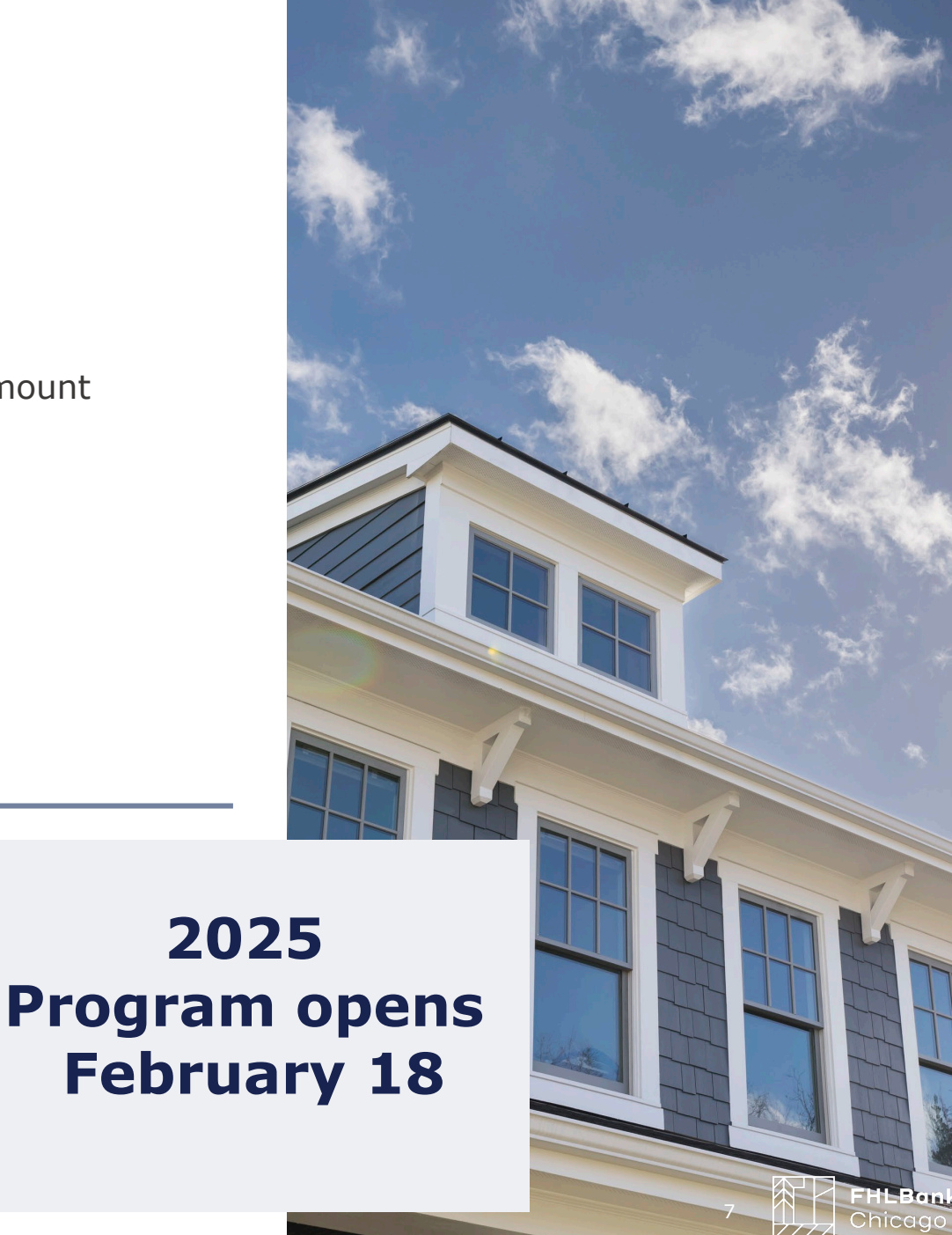

## Income Guidelines

- Household annual income  $\leq$  80% AMI
- Use HUD AMI guidelines
- Include income of all household members 18 years and older
  - excluding students who are non-borrowers or head of household
- Project income forward
- Follow all DPP calculation guidelines
- More information in our <u>Income Calculation</u> <u>Guidelines</u>

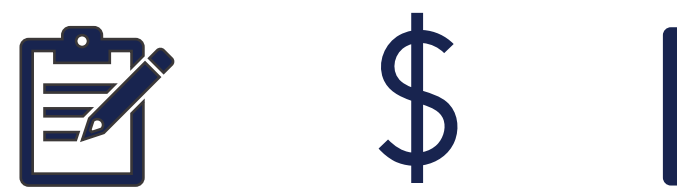

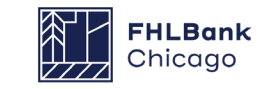

## Required Documentation

### Reservation

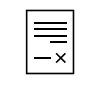

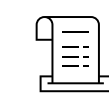

Closing Disclosure

Disbursement

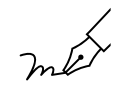

Questionnaires

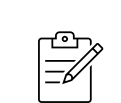

Certificate of Borrower Eligibility

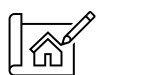

Loan App

| _  |  |
|----|--|
| —  |  |
| —× |  |

**Retention Agreement** 

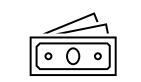

Income Documentation

Homebuyer Education & Counseling

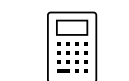

Income Workbook

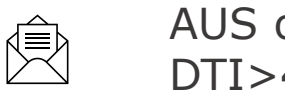

AUS or LOX if DTI>45%

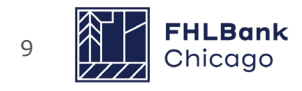

## **DPP Grant Process**

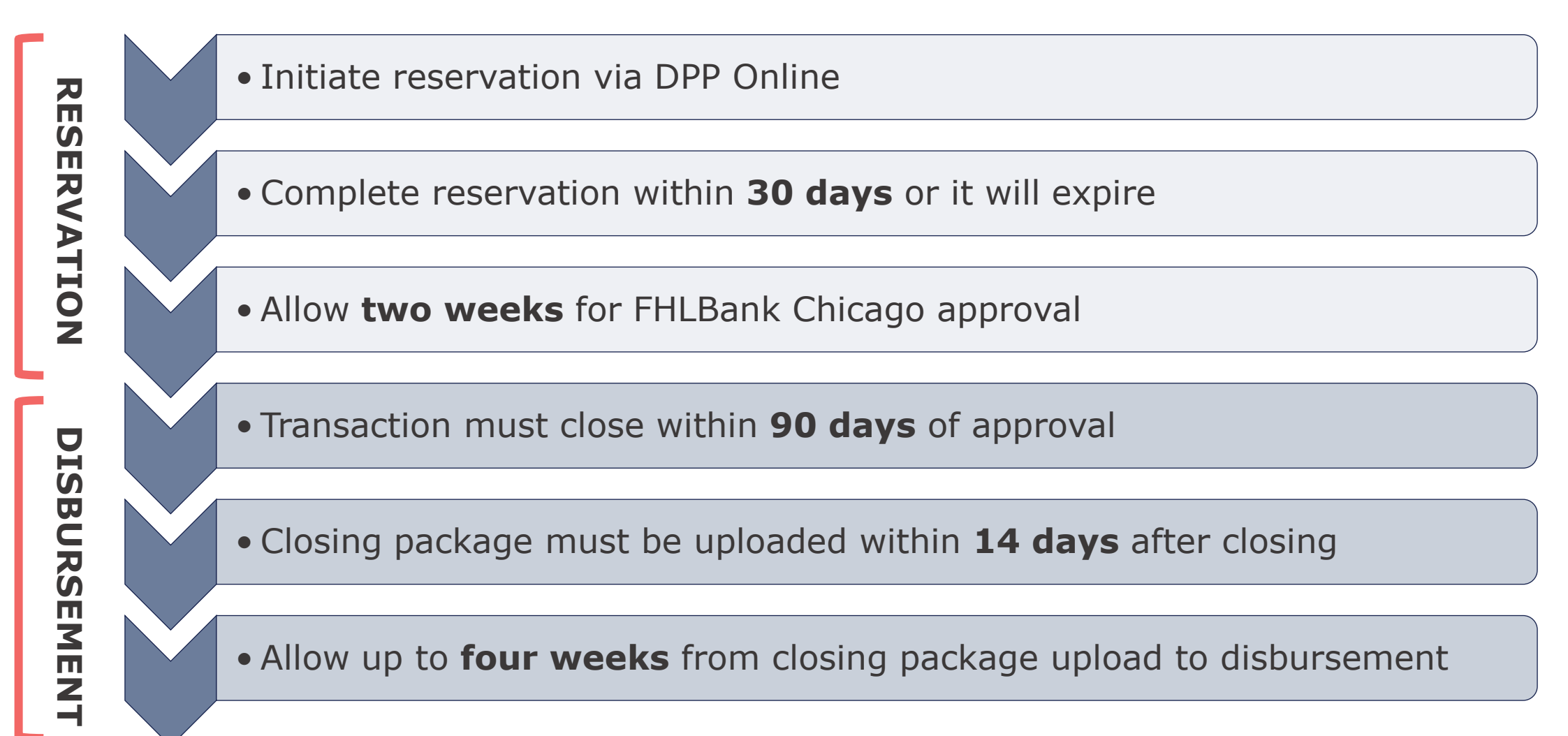

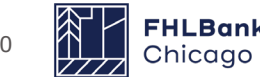

## Program Requirements

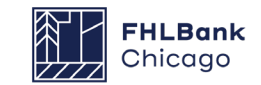

## **Borrower Requirements**

- No co-signors, guarantors or non occupying co-borrowers
- At or below 80% AMI
- Complete both pre-purchase homebuyer education and counseling
- No minimum credit score requirements but AUS or LOX if DTI is greater than 45%
- Repay a pro rata share of the grant, if necessary, due to sale or refinancing before the end of the five-year retention period

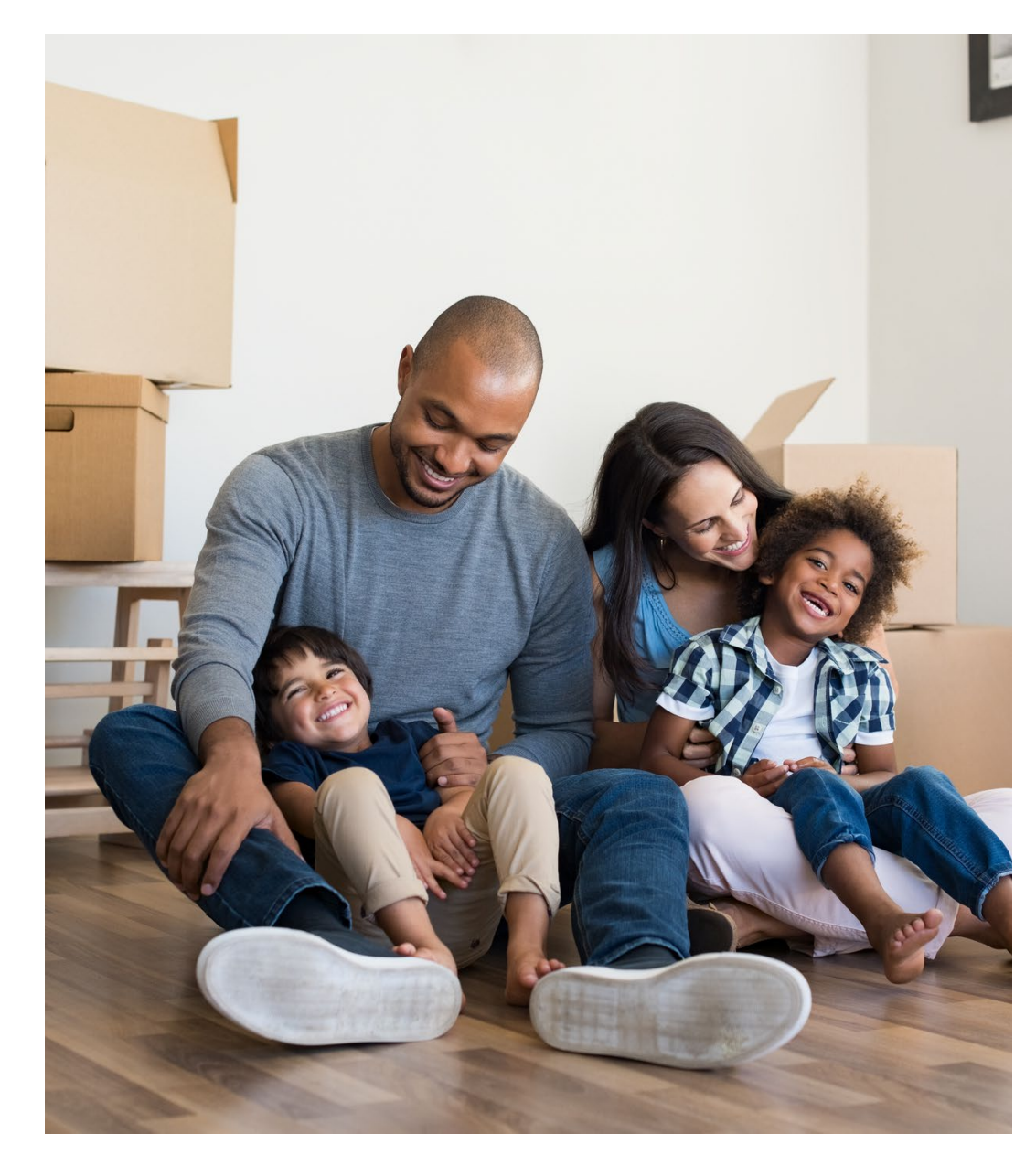

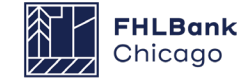

## **Homebuyer Contribution**

- **\$1,000** minimum **Net** Homebuyer Contribution
  - Earnest money, cash paid by borrower at closing, or costs related to the transaction paid outside of closing
  - Must be homebuyer's own resources; <u>gifts or other DPA grants</u> <u>do not qualify</u>
  - **Gross** contribution (subtract cash back at close)
  - If the cash back reduces the borrower's contribution to less than \$1,000, the member will not be reimbursed for the DPP grant
  - Cash back at closing cannot exceed \$250

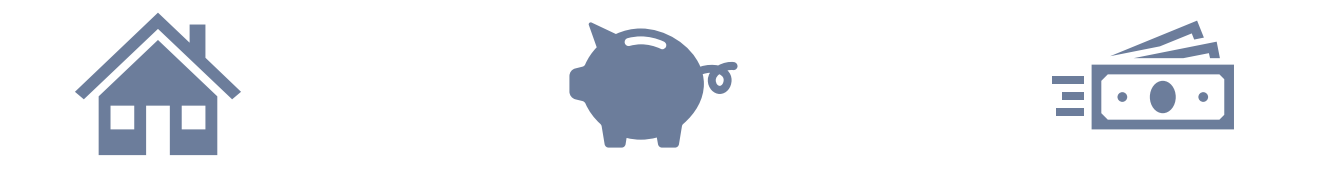

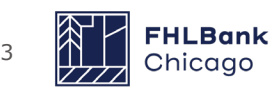

## **K**Framework

### FANNIE MAE HomeView<sup>™</sup>

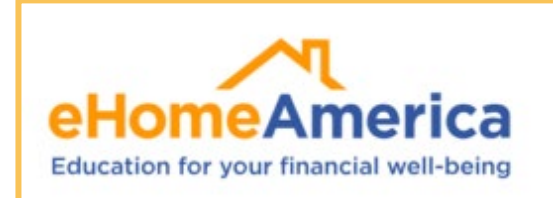

Freddie Mac **Credit** Smart\*

### Homebuyer Education & Counseling

Virtual or face-to-face Up to \$500 of DPP can be applied

Approved Education Providers:

- eHome America
- Framework
- Fannie Mae Homeview
- Freddie Mac CreditSmart
- HUD approved Counseling Agency

#### Counseling must be completed through any **HUD approved counseling agency**

*Links are posted on our website for approved providers and for finding HUD approved counseling agencies in your area* 

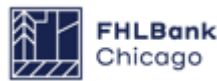

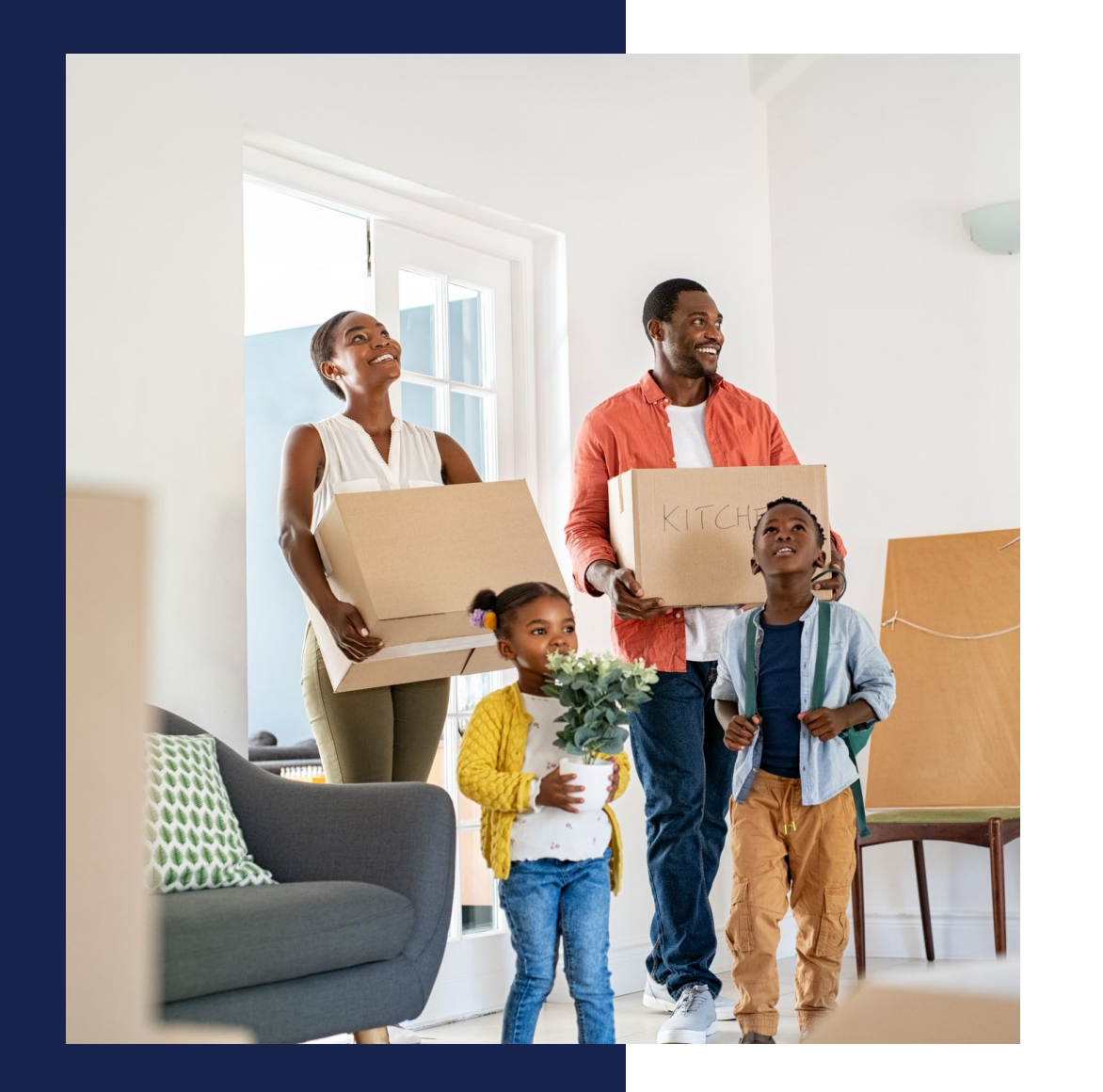

## Property Requirements

- Must be primary residence
- 1- or 2-unit property
- Require appraisal
  - REO Transactions
  - Related Party
  - Duplex
  - Other owned properties

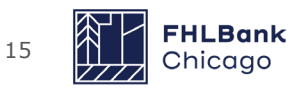

### Eligible Mortgage Products & Uses of Grant Funds

- Closing costs & down payment
- Interest rate write down
- Escrow reserves deposited with lender
- Up to \$500 for education & counseling

Any excess must be applied to

the principal

#### Types of First Mortgages

- Portfolio
- Rural Development
- Veterans Administration (VA)
- IHDA, WHEDA, or other federal, state, or local housing programs
- Federal Housing Administration (FHA)
- DPP grants may be used with first mortgages sold to MPF, FNMA, or FHLMC, if retention agreement is acceptable
- HUD Section 184

#### Purpose of Financing

- Purchase
- Purchase/Construction
- Purchase/Rehabilitation
- Refinance is ineligible

#### Amortization and Term

- Conventional fixed-rate
- ARM with minimum term and initial rate lock of five years
- Balloon with min. 5-year term
- Interest-only is ineligible

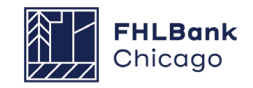

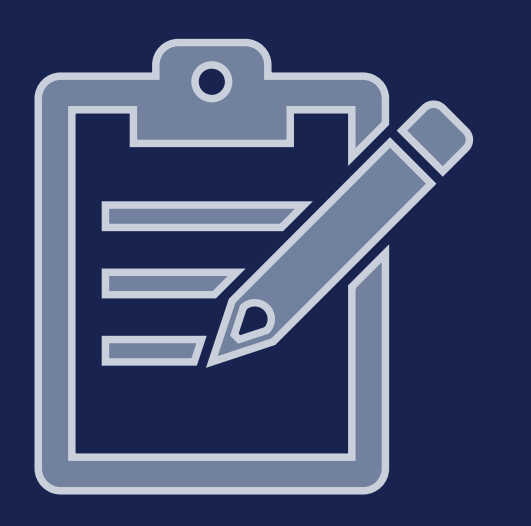

## Member Responsibilities

- Complete the Annual Certification form in DPP Online (New in 2025)
- Calculate household income
- Make grant reservation
- Ensure all **DPP guidelines** are met
- **Disburse** grant funds at closing
- Oversee repayments and release of recorded retention agreement

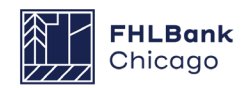

# New DPP Online System Overview

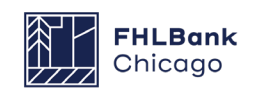

## Enhanced Member Benefits

| Member Benefits                                      |                                                       |  |  |  |
|------------------------------------------------------|-------------------------------------------------------|--|--|--|
| New DPP Online System                                | Former DPP Online                                     |  |  |  |
| Walk Me Guidance (AI type assistant/helper) on all   | No AI tool exists, all questions would come via       |  |  |  |
| steps in the process                                 | email to DPP staff                                    |  |  |  |
|                                                      | limited dashboard views depending on member           |  |  |  |
| Enhanced dashboards and self- serve reporting        | contacts associated with the DPP grant                |  |  |  |
|                                                      | The member contact that is associated with the        |  |  |  |
|                                                      | grant can see only those DPP grants in their          |  |  |  |
| Additional New Role: The DPP Administrator will be   | portfolio. Changing contacts required calling DPP     |  |  |  |
| able to self service employee changes at their       | staff and asking them to change it. No reports are    |  |  |  |
| institution on individual DPP grants. They will also | available for full portfolio histories and all        |  |  |  |
| have the ability to view full portfolio reports and  | agreements are handled via DocuSign outside of the    |  |  |  |
| sign Annual Certifications                           | system                                                |  |  |  |
| Program agreement can be executed via DocuSign       |                                                       |  |  |  |
| (one time) and annual certification is completed     | Documents sent out manually via DocuSign, once        |  |  |  |
| inside the system providing immediate access once    | complete DPP staff manually unlocks member in         |  |  |  |
| complete                                             | system after reviewing the agreement                  |  |  |  |
|                                                      | Can only upload one document at a time, members       |  |  |  |
|                                                      | forget some documentation resulting in                |  |  |  |
| Document upload versioning                           | clarification                                         |  |  |  |
| Repayment Worksheet is eliminated and built into     | Members have to send paperwork via email and          |  |  |  |
| the system                                           | wait for staff to manually process                    |  |  |  |
|                                                      | The Income Calculation Workbook is a file the         |  |  |  |
| The Income Calculation Workbook is built inside      | member must upload and attach to reservation          |  |  |  |
| the system, eliminating an attachment to upload      | submission                                            |  |  |  |
|                                                      | DPP staff can send clarifications, but cannot receive |  |  |  |
| Members can send answers to                          | them and the member must email us their answers       |  |  |  |
| questions/clarifications inside the system           | to questions                                          |  |  |  |

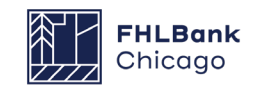

## **On-Screen Guidance**

While using DPP Online, you can access on-screen guidance by clicking the "Show me How" widget on the right side of your screen. This will open a menu of guidance based on your role and agreement status. Click on the process you would like assistance with, and the on-screen guidance will begin.

| PHBesk COMMUNITY<br>Dhicopo DVSTMDT                                                                                                    |                                                          | Downpayment Plus Page Menu 🗸 🗄 🌲 🕔 |
|----------------------------------------------------------------------------------------------------|----------------------------------------------------------|------------------------------------|
| Downpayment Plus @ Program<br>Downpayment Plus Advantage® (DPP Advantage®) offer Federal Home Lean Bank of Chicago members easy-to-access down payment and closing<br>cost assistance to help their income eligible customers a chive homeownerably.<br>Hare questions related to the DPP programs Please contact your Sales Director or PHLBank Chicago Community Investment at 312-565-5824 or goog@thbbc.com |                                                          |                                    |
| Quick Links                                                                                                    | Action items                                             |                                    |
| Initiate Reservation                                                                                                    | 1 32<br>Reservations to Review Awaiting Disbursement     | 0<br>Expiring Soon                 |
| S Disbursement Requests                                                                                                    | DPP Dashboards                                           |                                    |
| View All Reservations                                                                                                    | E DPP Program Summary E DPP Advantage Program<br>Summary |                                    |
| Annual Certification                                                                                                    | Open Reservations Search                                 | B                                  |
|                                                                                                    |                                                          |                                    |

### How can we help you? Type in your question... **Downpayment Plus** Request to withdraw DPP Reservation Request DPP Agreement A DPP Agreement must be initiated by a member of the FHLBC team. See this guidance for further directions. Complete & Submit Repayment Complete and Submit Annual Certification Initiate a Downpayment Plus Reservation Request Complete and Submit DPP Reservation Request Complete and Submit Reservation Clarifications Initiate Disbursement Request

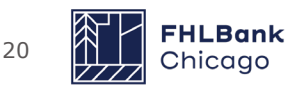

## **DPP Home Page Tour**

The DPP Online homepage includes a series of shortcuts to records you would need to frequently reference as well as a list of reservations.

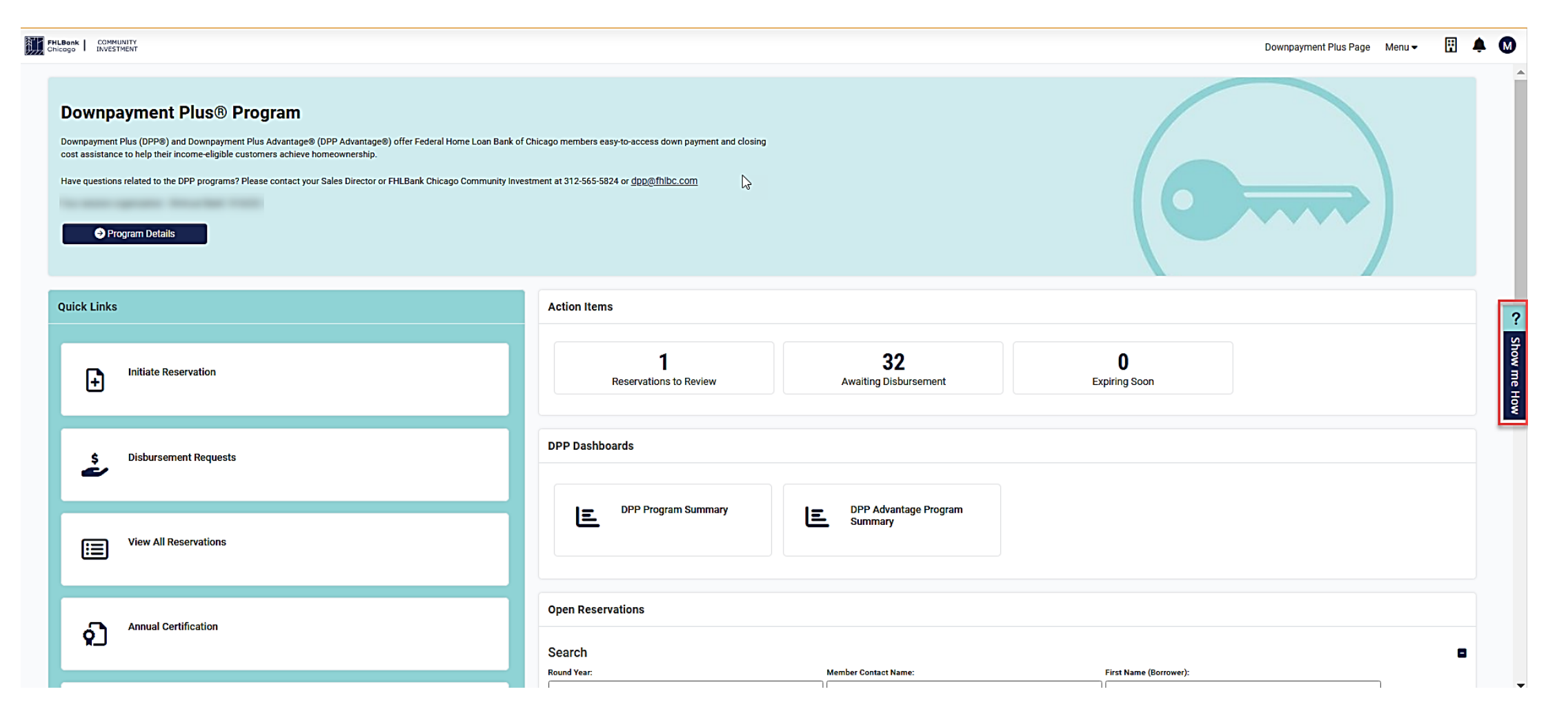

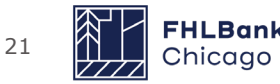

## **DPP Home Page Tour: Quick Links**

 $\star$  Left navigation with shortcuts to your records for easy reference

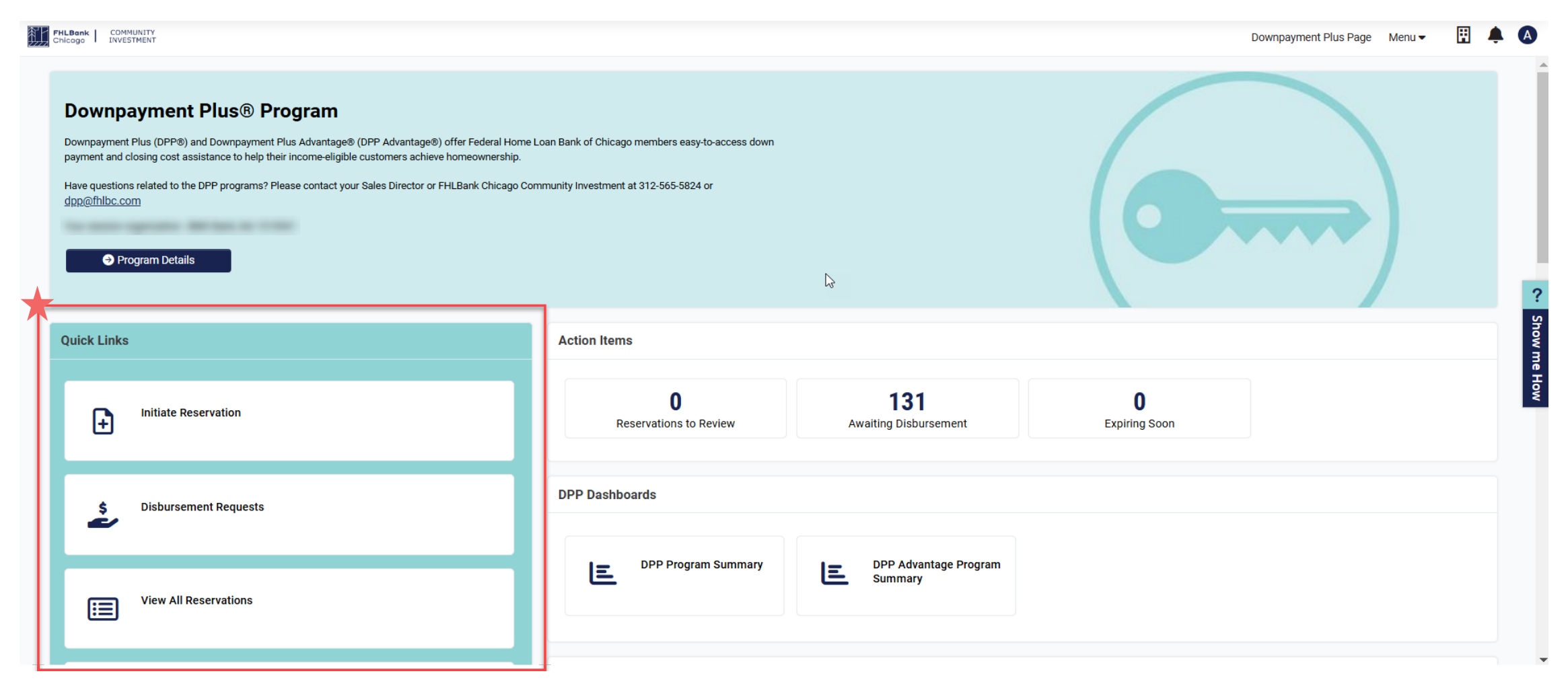

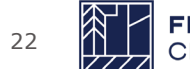

## **DPP Home Page Tour: Action Items**

Shortcuts to items that have been assigned to you and are in a status that needs your attention Each of these shortcuts will include an aggregated number to indicate how many records are awaiting action indicate how many records are awaiting action

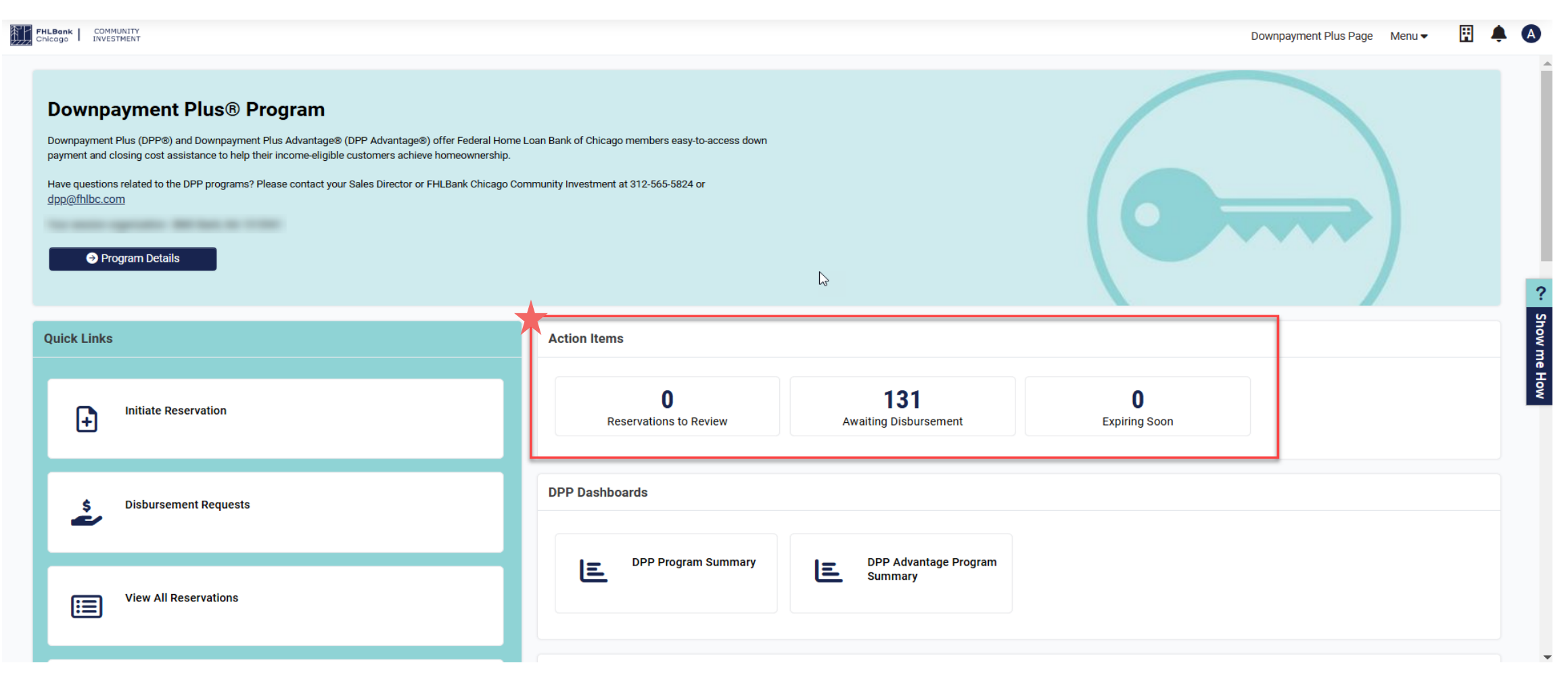

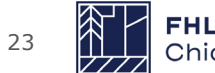

## **DPP Home Page Tour: Dashboards**

 $\star$  Click on either of these tiles to see a quick summary of your engagement with the DPP / DPP Advantage programs

| FHLBenk COMMUNITY<br>Chicoge LWESTMENT                                                                                                    |                                                                       | Downpayment Plus Page Menu - 🗄 🌲 🔕 🎆 FMLBack   COMMUNTY                                |                                                                                             |                                                                                          | Downpayment Plus Page Menu 🔻 🔛   |
|----------------------------------------------------------------------------------------------------|-----------------------------------------------------------------------|----------------------------------------------------------------------------------------|---------------------------------------------------------------------------------------------|------------------------------------------------------------------------------------------|----------------------------------|
| Downpayment Plus® Program                                                                                                    |                                                                       |                                                                                        | N                                                                                           |                                                                                          |                                  |
| Downpayment Pius (DPP8) and Downpayment Pius Advantage® (DPP Advantage®) offer Federal Home Loan Bank of Chicago members easy-to-access down<br>payment and closing cost assistance to help their income-eligible customers achieve homeownership. |                                                                       | DPP Program Summary Do Per DPP Program Summary DPP Program Summary DPP Program Summary | nary k                                                                                      |                                                                                          | +                                |
| free decodor reaction or en in programs i reast contras you decodection of inclusive contrago of<br>depolitike.com                                                                                                    |                                                                       | dor<br>You<br>S13 000 00                                                               | hrough December of the calendar year that provides down payment and closing cost assistance | for income-eligible homebuyers.                                                          |                                  |
| Program Details                                                                                                    |                                                                       | ?                                                                                      | Total Reservations<br>Submitted Submitted Reservation                                       | Amount Disbursed                                                                         |                                  |
| Quick Links                                                                                                    | Action Items                                                          | DPP - Total Allocation Rem                                                             | aining                                                                                      |                                                                                          | +                                |
|                                                                                                    |                                                                       | <b>1</b><br><b>1</b><br><b>2</b><br><b>1</b>                                           |                                                                                             |                                                                                          | =                                |
| Initiate Reservation                                                                                                    | 0 131 0<br>Reservations to Review Awalling Disbursement Expiring Soon | 2                                                                                      |                                                                                             |                                                                                          | \$2,572,000.00                   |
| -                                                                                                    |                                                                       |                                                                                        | 5078,500 00<br>\$121,500 00                                                                 | \$555,000.00                                                                             |                                  |
|                                                                                                    | DPP Dashboards                                                        |                                                                                        |                                                                                             | (ACK (00 00)                                                                             | _                                |
|                                                                                                    |                                                                       |                                                                                        |                                                                                             |                                                                                          | (\$2,\$73,000.00)                |
|                                                                                                    | DPP Program Summary DPP Advantage Program                             |                                                                                        |                                                                                             |                                                                                          |                                  |
| View All Reservations                                                                                                    |                                                                       |                                                                                        | 2004 General CPP UAT Teoring                                                                | Imported 2003 Reservations      Amount Currently Reserved     Total Allocation Remaining | Imported Historical Reservations |

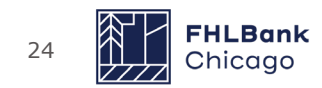

## **DPP Home Page Tour: Open Reservations**

This section will list all reservations that you have permission to view

This section includes search tools to help you easily locate a specific reservation. For example, you could search by the year of the reservation or the borrower's name

| il S | ILBank COM  | 4UNITY<br>TTMENT      |                                                                                                    | Downpayment Plus Page 🛛 Menu 👻 🖳 🌲                                                                                                    |  |  |
|------|-------------|-----------------------|----------------------------------------------------------------------------------------------------|----------------------------------------------------------------------------------------------------|--|--|
|      | Quick Links |                       | Action Items                                                                                                    |                                                                                                    |  |  |
|      | Ð           | Initiate Reservation  | 0 131 0 Expiring Soon                                                                                                    |                                                                                                    |  |  |
|      | s<br>e      | Disbursement Requests | equests DPP Dashboards                                                                                                    |                                                                                                    |  |  |
|      | <b>:</b>    | View All Reservations | E DPP Program Summary<br>Summary                                                                                                    |                                                                                                    |  |  |
|      | പ           | Annual Certification  | Open Reservations Search Round Year: Member Contact Name: First Name (Boi                                                                                                    | rower):                                                                                                    |  |  |
|      | 5           | Repayment             | Last Name (Borrower):  Reservation ID:  Search                                                                                                    | ×                                                                                                    |  |  |
|      | <u>:.:</u>  | Membership Activities | STATUS       RESERVATION<br>ID       PROGRAM<br>TYPE       BORROWER<br>NAME       MEMBER<br>CONTACT       PROPOSED<br>SETTLEMENT<br>DATE       PROPOSED<br>SETTLEMENT<br>DATE       RESERVATION<br>SUBMITTED DATE         Approved       137358       DPP General       09/30/2024       09/30/2024       09/25/2024 12:0<br>AM | and the second second secon |  |  |

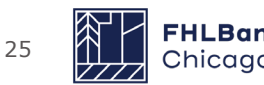

## Navigation

Whether viewing a reservation, disbursement, or repayment, there are some common navigational elements when viewing records in DPP Online

- Contacts
  - On the reservation, see which contacts are assigned for Reservation, Disbursement, and Retention.
  - DPP Administrators can update reservation contacts
- Quick navigation to headings in the form

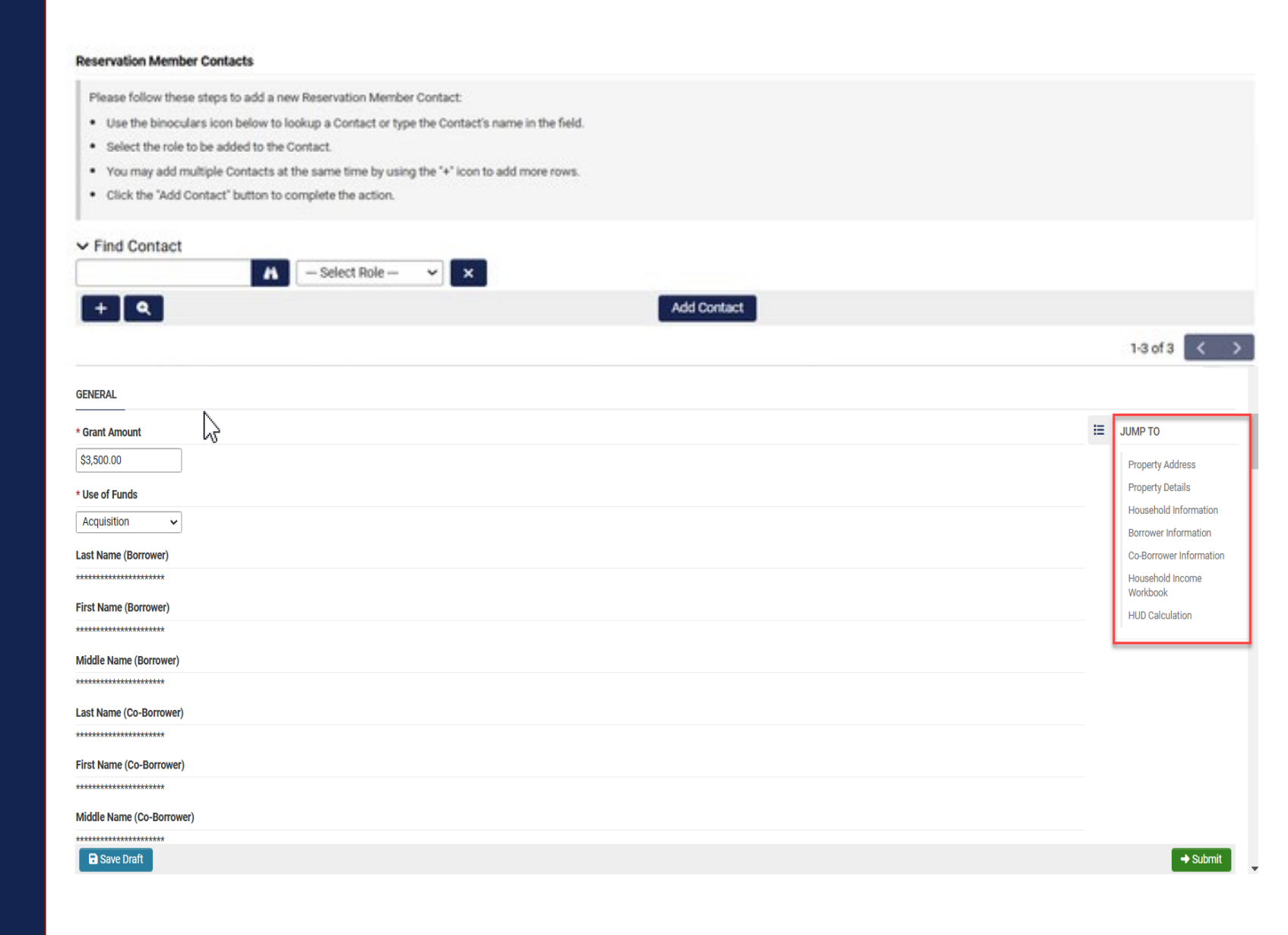

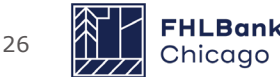

## Navigation-Annotations/ Multitasking

- Annotations
  - When clarifications are requested, fields will be annotated with notes from the reviewer
  - This feature is covered in more detailed in the "How to use annotations" video guides posted on our public website
- Multi-Tasking
  - Multi-task and split the screen for ease of use

| FHLBenk COMMUNITY<br>Chicogo I WESTMENT                                                                     |                                               |                                                             |                                                          | Downpayment Plus Page 🛛 Menu 🗸 📱 💄 🕕                                                                            |
|----------------------------------------------------------------------------------------------------|-----------------------------------------------|-------------------------------------------------------------|----------------------------------------------------------|----------------------------------------------------------------------------------------------------|
|                                                                                                    | Click a field for annota                      | de ×                                                        |                                                          | 1 of 2 < >                                                                                                    |
| 38281                                                                                                    | ß                                             |                                                             |                                                          | Annotation List                                                                                                 |
| GENERAL                                                                                                    |                                               |                                                             |                                                          | ACTIVE                                                                                                    |
|                                                                                                    |                                               |                                                             | III JUMP TO                                              | First Time Homebuyer (1)<br>Please correct this question.<br>Last replied by Angle Ashlaw on 01/16/2025 03:26PM |
| * Related Party Transaction                                                                                 |                                               |                                                             | Property Address                                         | -                                                                                                    |
| No                                                                                                    |                                               |                                                             | Property Details<br>Household Information                |                                                                                                    |
| * Lender Owned (REO)                                                                                        |                                               |                                                             | Borrower Information                                     |                                                                                                    |
| No                                                                                                    |                                               |                                                             | Co-Borrower Information                                  | 2                                                                                                    |
| * First Time Homohuver                                                                                      |                                               |                                                             | Household Income<br>Workbook                             | i<br>v                                                                                                    |
| Vac                                                                                                    |                                               |                                                             | HUD Calculation                                          | how                                                                                                    |
|                                                                                                    |                                               |                                                             |                                                          | Re Re Re Re Re Re Re Re Re Re Re Re Re R                                                                        |
| * Has the Anticipated Closing Date already passed?                                                          |                                               |                                                             |                                                          | How                                                                                                    |
| No                                                                                                    |                                               |                                                             |                                                          |                                                                                                    |
| * Anticipated closing (settlement) date                                                                     |                                               |                                                             |                                                          |                                                                                                    |
| 12/30/2024 😨                                                                                                |                                               |                                                             |                                                          |                                                                                                    |
| ✓ Household Information                                                                                     |                                               |                                                             |                                                          |                                                                                                    |
| * Household Member Questionnaire                                                                            |                                               |                                                             |                                                          |                                                                                                    |
| Please attach a completed Household Member Questionnaire for each member of the household 18 years or older |                                               |                                                             |                                                          |                                                                                                    |
|                                                                                                    |                                               |                                                             |                                                          |                                                                                                    |
|                                                                                                    |                                               |                                                             |                                                          |                                                                                                    |
| + thombar of Househald Househau                                                                             |                                               |                                                             | → Submit Clarifications                                  | •                                                                                                    |
| Cherge LiverTrans                                                                                           |                                               |                                                             |                                                          | Downpayment Plus Page Menu 👻 🗮 🌲 🔕                                                                              |
|                                                                                                    | ×                                             | Actions -                                                   |                                                          | 1 of 3 < 🗡                                                                                                    |
| 1877 Sama Bala                                                                                              | > (1)                                         | © 24720_Disbursement_2024-09-20                             |                                                          | Show Me How > 3                                                                                                 |
| V Property Detaile                                                                                          | JUMP TO                                       | Single Detached                                             |                                                          |                                                                                                    |
| Tribal Land / Indian Land                                                                                   | Property Address<br>Property Details          | Attach Lease Agreement and/or Appraisal for Property        |                                                          |                                                                                                    |
|                                                                                                    | Household Information<br>Borrower Information | * Related Party Transaction                                 |                                                          |                                                                                                    |
| Single Detached                                                                                             | Co-Borrower Information<br>Household Income   | * Is Property Lender-Owned (REO)                            |                                                          |                                                                                                    |
| Lease Agreement/Appraisal Please attach a coxy of the Lease Aprevenent and/or Appraisal for the Property    | HUD Calculation                               | * Is this a first time homebuyer                            |                                                          |                                                                                                    |
|                                                                                                    |                                               | Yes                                                         |                                                          |                                                                                                    |
| Related Party Transaction                                                                                   |                                               | Please attach a completed Household Member Question         | haire for each member of the nothenold                   |                                                                                                    |
| Lender Owned (REO)                                                                                          |                                               | - Number of Household members in Household Question         | are                                                      |                                                                                                    |
| No<br>First Time Homebuyer                                                                                  |                                               | * First time Homebuyer in Household Questionnaire           |                                                          | Sho                                                                                                    |
| Yes                                                                                                    |                                               | * 1st Mortgage Amount                                       |                                                          | N me H                                                                                                    |
| Has the Anticipated Closing Date already passed?                                                            |                                               | * Reservation Date (Funds Reserved)                         |                                                          | P                                                                                                    |
| Anticipated closing (settlement) date                                                                       |                                               | 11/28/2022                                                  |                                                          |                                                                                                    |
| V Household Information                                                                                     |                                               | * Reservation Completion Expiration Date 12/28/2022         |                                                          |                                                                                                    |
| Household Member Questionnaire                                                                              |                                               | * Reservation Expiration Date 03/06/2023                    |                                                          |                                                                                                    |
| Please attach a completed Household Member Questionnaire for each member of the household 18 years or older |                                               | Household Income Supporting Documents                       |                                                          |                                                                                                    |
| Number of Household Members                                                                                 |                                               | Please attach all Household income supporting documents     | ation for all household members listed on the affirmed H | susehold Income Calculation Workbook                                                                            |
| Please indicate the number of household members, based on the above Household Questionnaire.                |                                               | * Reservation AMI Category                                  |                                                          |                                                                                                    |
| First time Homebuyer in Household Questionnaire                                                             |                                               | * What is the anticipated closing (settlement) date for thi | s property?                                              |                                                                                                    |
|                                                                                                    |                                               | mm/dd/yyyy                                                  |                                                          | 88                                                                                                    |
| 1st Mortgage Amount                                                                                         |                                               | TITLE IS UN INTERVIEW CONTIDUTION ATTOURT?                  |                                                          |                                                                                                    |
| 1st Mortgage Application                                                                                    |                                               | Save Draft                                                  |                                                          | Submit for Post Close                                                                                           |

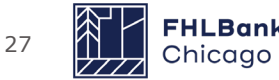

## $\bigcirc$

### Resources

- <u>DPP Program Guide</u> | <u>DPP Program FAQs</u> Last page links all other resources and documents
- <u>DPP Online Guide</u> | <u>DPP Online FAQs</u> Step by step instructions
- Income Guidelines Outlines our income requirements Find all income inclusion/exclusions

 $\stackrel{\circ}{\frown}$ 

- <u>DPP Video Guides</u> Step by step videos on DPP processes
- DPP Marketing Materials Easy to use customizable marketing flyers

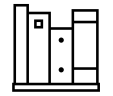

All these resources and more can be found on our website

## **Contact Info**

<u>DPP</u> 312-565-5824 Option 1 dpp@fhlbc.com

<u>Member Support</u> 855-345-2244 Option 0 <u>membersupport@fhlbc.com</u>

## **Next Steps**

#### Execute DPP Program Agreement

Enroll in the DPP programs by executing a DPP Program Agreement in the system through Docusign. This is an evergreen agreement so if this has already been completed there is no action needed in the new system.

#### Assign DPP Roles

There will be **Two** DPP\_member roles that the Member Security Administrator (MSA) will assign through the eBanking platform: DPP Analyst and DPP Administrator. This can be completed no earlier than **February 11th**.

Please note: to participate in the 2025 DPP Programs and have DPP grants in retention, your institution will need to make sure that they assign a DPP Administrator to complete the annual certification form.

#### Complete Annual Certification

To participate in the DPP programs, member institutions who provided DPP funds in the previous year and/or have DPP grants under the five-year retention period, must submit an Annual Certification Form in DPP Online before making any new reservations of funds this year.

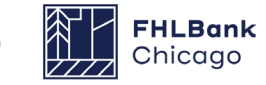

## DPP Programs Open February 18

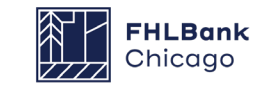